# ADSL USB Modem

# Easy Start (Read Me First)

Version 1.4

#### Protocols Discussed:

RFC 1483 RFC 1577 RFC 2364 RFC 2516

#### Contents...

| Safety Guidelines                            | 4      |
|----------------------------------------------|--------|
| About this Easy Start                        | 4<br>4 |
| LED Indicators                               | 5      |
| Step 1: Connecting the ADSL USB Modem        | 6      |
| Step 2: Installing the ADSL USB Modem Driver | 7      |
| Step 3: Running ADSL Modem Setup Program     | 13     |
| Step 4: Verifying the ADSL USB Modem         | 14     |
| Step 5: Configuring the IP Settings          |        |
| (For RFC 1577 protocol only)                 | 15     |
| Step 6: Setting the PVCs values              | 18     |
| Step 7: Establishing the Internet Connection |        |
| (for RFC 2364 and RFC 2516 only)             | 18     |
| Running DSL Test                             | 19     |
| Advanced Settings                            | 20     |
| Uninstalling Your ADSL USB Modem             | 21     |
| Troubleshooting                              | 22     |

#### **Part 15 FCC Compliance Statement**

This device complies with Part 15 of FCC Rules. Operation is subject to the following two conditions:

1. This device may not cause harmful interference, and

2. This device must accept any interference received, including interference that may cause undesired operation.

#### **Operating Environment**

For Home or Office Use

#### Notice

This equipment has been tested and found to comply with the limits of a Class B digital device, pursuant to Part 15 of the FCC Rules. These limits are designed to provide reasonable protection against harmful interference in a residential installation. This equipment generates, uses and can radiate radio frequency energy and, if not installed and used in accordance with the instructions, may cause harmful interference to radio communications. However, there is no guarantee that interference will not occur in a particular installation, if this equipment does cause harmful interference to radio or television reception, which can be determined by turning the equipment off and on, the user is encouraged to try to correct the interference by one or more of the following measures:

- Re-orient or relocate the receiving antenna.
- Increase the separation between the equipment and receiver.
- Connect the equipment into an outlet on a circuit different from that to which the receiver is connected.
- Consult the dealer or an experienced radio/TV technician for help.

#### Caution

To comply with the limits for the Class B digital device according to Part 15 of FCC Rules, this device must be installed in computer equipment certified to comply with the Class B limits. All cables used to connect the computers and peripherals must be shielded and grounded. Operation with non-certified/shielded cables may result in radio/TV interference.

#### Modification

Any modification not expressly approved by the manufacturer of this device could void the user's authority to operate the device.

Party Responsible for Product Compliance:

Aztech Labs, Inc. 45645 Northport Loop East Fremont, CA 94538, U.S.A.

### Part 68 FCC Compliance Statement (FCC ID : 4J2SNG-47095-DL-N)

This equipment complies with Part 68 of the FCC Rules. On the equipment is a label that contains, among other information, the FCC registration number and ringer equivalence number (REN) for this equipment. If requested, this information must be provided to your telephone company.

Connection to the telephone network should be made by using standard modular telephone jack type RJ11.

The REN is useful to determine the quantity of devices you may connect to your telephone line and still have all of those devices ring when your telephone number is called. In most, but not all areas, the sum of the RENs of all devices connected to one line should not exceed five (5.0). To be certain of the number of devices you may connect to your line, as determined by the REN, you should contact your local telephone company to determine the maximum REN for your calling area.

If your telephone equipment causes harm to the telephone network, the telephone company may discontinue your service temporarily. If possible, they will notify you in advance. But if advance notice is not practical, you will be notified as soon as possible. You will be informed of your right to file a complaint with the FCC.

Your telephone company may make changes in its facilities, equipment, operations or procedures that could affect the proper functioning of your equipment. If they do, you will be notified in advance to give you an opportunity to maintain uninterrupted telephone service.

In the event this equipment should fail to operate properly, disconnect the unit from the telephone line. Try using another FCC approved telephone in the same telephone jack. If the trouble persists, call the telephone company repair service bureau. If the trouble does not persist and appears to be with this unit, disconnect the unit from the telephone line and discontinue use of the unit until it is repaired. Please note that the telephone company may ask that you disconnect this equipment from the telephone network until the problem has been corrected or until you're sure that the equipment is not malfunctioning.

This equipment may not be used on coin service provided by the telephone company. Connection to party lines is subject to state tariffs.

The Telephone Consumer Protection Act of 1991 makes it unlawful for any person to use a computer or other electronic device to send any message via a telephone fax machine unless such message clearly contains in a margin at the top or bottom of each transmitted page or on the first page of the transmission, the date and time it is sent and an identification of the business or other entity, or individual sending message and the telephone number of the sending machine or such business, or entity, or individual.

This user information can be programmed in the communication software you are using with your equipment.

#### Repair or Service Information

In the event of the need for service or repair, carefully package the unit along with a note of the problem and send it to the address below or the authorized service center nearest you. Be sure to include your address (not a P.O Box), telephone number and best time to call.

Attn: Aztech Labs, Inc. 45645 Northport Loop East Fremont, CA 94538, U.S.A.

#### **Industry Canada Information**

**NOTICE:** The Industry Canada label identifies certified equipment. This certification means the equipment meets telecommunications network protective, operational and safety requirements as described in the appropriate Terminal Equipment Technical Requirements document(s). The Department does not guarantee the equipment will operate to the user's satisfaction.

Before installing this equipment, users should ensure that it is permissible to be connected to the facilities of the local telecommunications company. The equipment must also be installed using an acceptable method of connection. The customer should be aware that compliance with the above conditions may not prevent degradation of service in some situations.

Repairs to certified equipment should be coordinated by a representative designated by the supplier. Any repairs or alterations made by the user to this equipment, or equipment malfunctions, may give the telecommunications company cause to request the user to disconnect the equipment.

Users should ensure for their own protection that the electrical ground connections of the power utility, telephone lines and internal metallic water pipe system, if present, are connected together. This precaution may be particularly important in rural areas.

Caution: Users should not attempt to make such connections themselves, but should contact the appropriate electric inspection authority, or electrician, as appropriate.

#### NOTICE:

The <u>Ringer Equivalence Number</u> (REN) assigned to each terminal device provides an indication of the maximum number of terminals allowed to be connected to a telephone interface. The termination on an interface may consist of any combination of devices subject only to the requirement that the sum of the Ringer Equivalence Numbers of all of the devices does not exceed 5.

Product warranty does not apply to damage caused by lightning, power surges or wrong voltage.

### Safety Guidelines

- Keep the modem away from fluid, direct sunlight and excessive heat
- During times of lightning strike/thunderstorm, do not use the modem
- This product is for use only in UL Listed computers
- To reduce the risk of fire, use only No. 26 AWG or larger telecommunication line cord

### About this Easy Start

This booklet contains information on setting up your ADSL USB Modem. It touches on the key installation procedures to help you setup your modem in a breeze!

### Package

Please check that you have the following items in your package. If you found any missing items, please contact your dealer immediately.

(The actual cables that are included with your package may differ in appearance from country to country)

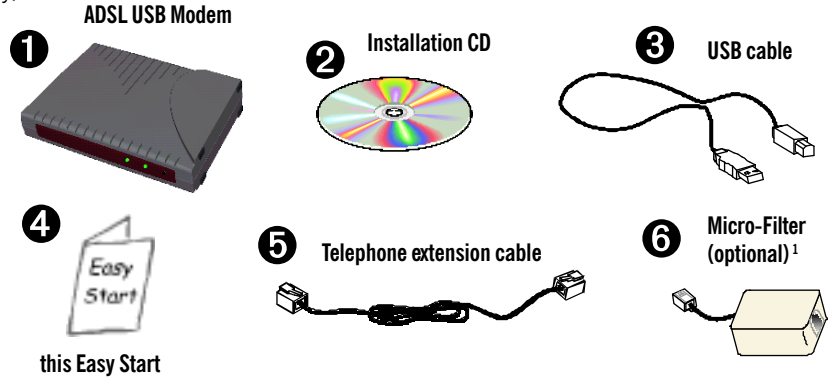

1 Micro-Filter is only required for product model with '(M)'. If you are unsure of your product model, refer to the label at the bottom of your modem casing. The Micro-Filter may or may not be bundled with your package, depending on country purchased. If it is not bundled, you may purchased it separately from your dealer.

4

### **LED Indicators**

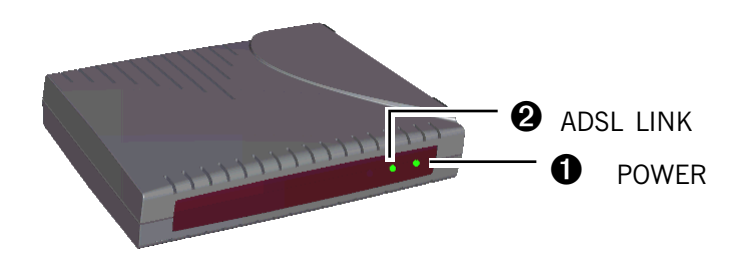

### **O** POWER

| LEDs Activity | Descriptions                                                                                                    |
|---------------|----------------------------------------------------------------------------------------------------|
| Lights up     | When you have connected your modem to the computer. Your computer must also be powered on for the LED to light up.                    |
| Off           | <ul> <li>You have not connected your modem to your<br/>computer properly. See Step 1 - Connecting<br/>Your ADSL USB Modem.</li> </ul> |
|               | ii. You have not powered on your computer.                                                                                            |
|               | If problem persists, contact your dealer immediately.                                                                                 |

### **2** ADSL LINK

| LEDs Activity                                                                                                    | Activity Descriptions                                 |  |  |  |  |  |
|----------------------------------------------------------------------------------------------------|-------------------------------------------------------|--|--|--|--|--|
| Flashes                                                                                                    | Your modem is trying to establish an ADSL connection. |  |  |  |  |  |
| Lights up                                                                                                    | When the ADSL connection is established.              |  |  |  |  |  |
| If the <b>ADSL Link LED</b> keeps flashing and does not remain lit up, could be that your ADSL services has not been activated. Plea contact your ADSL Service Provider. |                                                       |  |  |  |  |  |

# Step 1: Connecting the ADSL USB Modem

With the "Hot Swap" feature in this modem, you can connect your modem to your computer anytime, without having to power off your system!

Carry out the connections as illustrated.

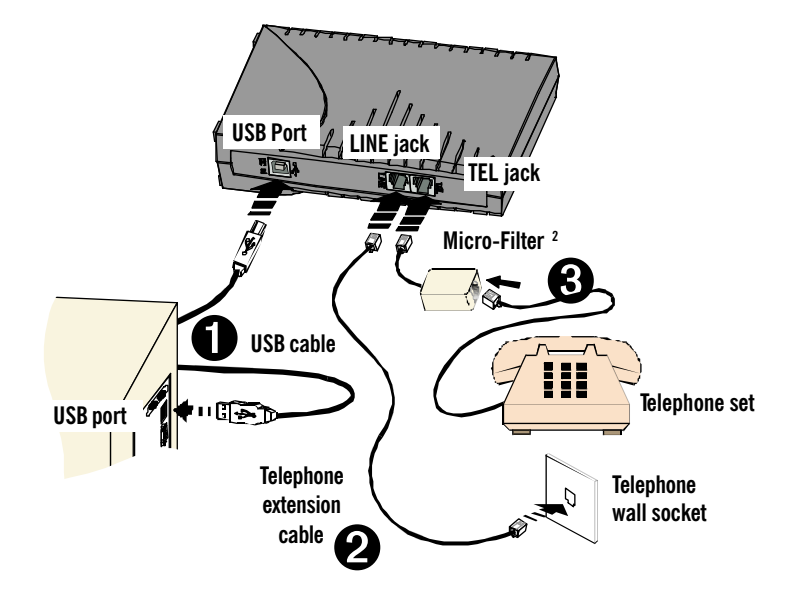

- Connect one end of the USB cable ( ) to the USB Port on your modem and the other end ( ) to the USB port of your computer.
- Connect one end of the telephone extension cable to the Line Jack on your modem and the other end to the telephone wall socket.

A **telephone set** can be connected to the **Tel Jack** on your modem. (This optional connection enables you to use your telephone and your modem concurrently.)

2 Micro-Filter is only required for product model with '(M)'. If you are unsure of your product model, refer to the label at the bottom of your modem casing. For details on the usage of the Micro-Filter, please refer to the Troubleshooting section, 'Do I need to use Micro-Filter when using ADSL?'

€

## Step 2: Installing the ADSL USB Modem Driver

The following contains the driver installation instructions for protocols **RFC 1483**, **RFC 1577**, **RFC 2364** and **RFC 2516**. You only need to install one of them, as determined by your ADSL Service Provider.

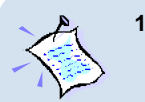

- 1. For Windows® 9x users, depending on your system's configurations, you may be prompted for your Windows CD-ROM during the driver installation. Have it ready by your side.
- 2. The screen shots, screens information and steps illustrated in this manual serve only as a guide. The exact information and steps you see on your system may vary, depending on your system configurations. For any dissimilarities, follow closely to the instructions as prompted on your PC screen.

### 2.1 Installing the ADSL USB Modem Driver • For Windows® Me

Power on your computer (if it is not powered on during connection). If you have connected the USB cable from your computer to your modem as illustrated in Step 1, you will be prompted with the following window to install the driver.

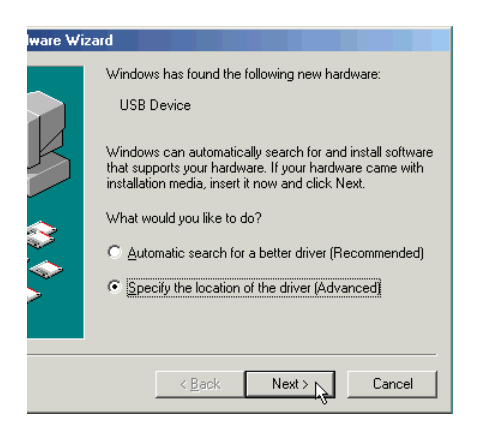

i. Place the **Installation CD** into your CD-ROM Drive.

Select Specify the location of the driver (Advanced) and click Next.

(RFC2364 protocol is used as an illustration throughout this manual. Replace it accordingly with your assigned one.)

| Iware Wizard                                                                                                    | ii. Select Specify a location.                                                                                                    |
|----------------------------------------------------------------------------------------------------|----------------------------------------------------------------------------------------------------|
| Windows will search for new drivers in its driver database on your hard drive, and in any of the following selected         • Search for the best driver for your device.         • Reconvended.         • Reconvended.         • Specify a location:         • Signal and the drivers in a specific location, so you can select the driver you want.         Image: Specify a location:         • Search for all the drivers in a specific location, so you can select the driver you want.         Image: Specify a location:         Image: Specify a location:         Image: Specify a location:         Image: Specify a location:         Image: Specify a location:         Image: Specify a location:         Image: Specify a location:         Image: Specify a location:         Image: Specify a location:         Image: Specify a location:         Image: Specify a location:         Image: Specify a location:         Image: Specify a location:         Image: Specify a location:         Image: Specified location:         Image: Specified location:         Image: Specified location:         Image: Specified location:         Image: Specified location:         Image: Specified location: | Click Browse and navigate to the required protocol folder, (e.g. \RFC2364) on your Installation CD.<br>Click Next.<br>Windows driver file search for the device:<br>ADSL USB Modem<br>Windows is now ready to install the best driver for this device.<br>Location of driver:<br>Coction of driver: |
|                                                                                                    |                                                                                                    |
| rdware Wizard ADSL USB Modem Windows has finished installing the new hardware device.                                                                                                    | iv. Click Finish and proceed with<br>the second stage of<br>installation - Step 3:<br>Running ADSL Modem Setup<br>Program.                                                                                                    |

Finish 💦

### 2.2 Installing the ADSL USB Modem Driver - For Windows<sup>®</sup> 98 Second Edition / 98

Power on your computer (if it is not powered on during connection). If you have connected the USB cable from your computer to your modem as illustrated in Step 1, you will be prompted with the following window to install the driver.

| dware Wizard         This wizard searches for new drivers for:         USB Device         A device driver is a software program that makes a hardware device work.         Image: Search of the search of the search of t | <ul> <li>Place the Installation CD into your CD-ROM Drive and click Next.</li> <li>Ware V</li> <li>What do you want Windows to do?</li> <li>© Search for the best driver for your device.<br/>[Recommended].</li> </ul> |
|----------------------------------------------------------------------------------------------------|----------------------------------------------------------------------------------------------------|
| ii. Select Search for the<br>best driver for your<br>device (Recommended)<br>and click Next.                                                                                                    | Costion, so you can select the driver you want.                                                                                                    |
| Windows will search for new drivers in its driver database<br>on your hard drive, and in any of the following selected<br>locations. Click Next to start the search.                ☐ Eloppy disk drives                 ☐ CD-ROM drive                                                                                                    | (RFC2364 protocol is used as an illustration throughout this manual. Replace it accordingly with your assigned one.)                                                                                                    |
| Microsoft Windows Update      Specify a Jocation:      Dt\2364      Browse                                                                                                    | <ul> <li>iii. Select Specify a location. Click<br/>Browse and navigate to the<br/>required protocol folder (e.g.<br/>\RFC2364) on your Installation<br/>CD.</li> </ul>                                                  |
| < Back Next > Cancel                                                                                                    | Click Next.                                                                                                    |

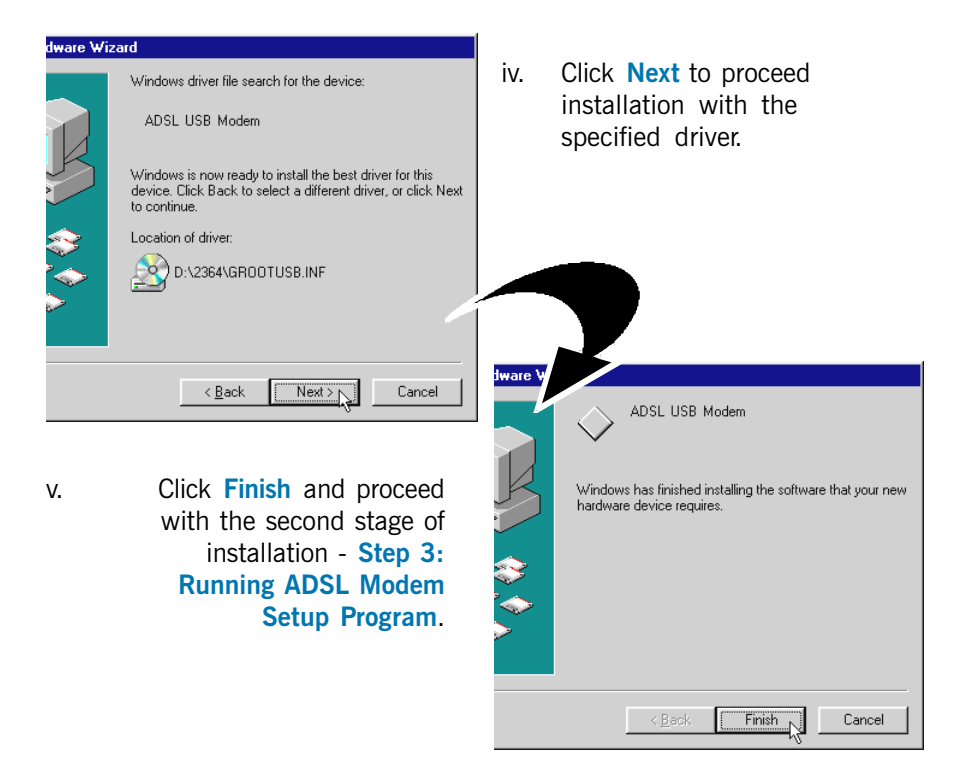

### 2.3 Installing the ADSL USB Modem Driver - For Windows<sup>®</sup> 2000

Power on your computer (if it is not powered on during connection). If you have connected the USB cable from your computer to your modem as illustrated in Step 1, you will be prompted with the following window to install the driver.

| Are Wizard  Welcome to the Found New Lardware Wizard  This wizard helps you install a device driver for a hardware device.  To continue, click Next. |                                                                                          | i.     | Place the Installation CD onto your CD-ROM Drive and click Next.                   |                                                                                                    |
|----------------------------------------------------------------------------------------------------|------------------------------------------------------------------------------------------|--------|------------------------------------------------------------------------------------|----------------------------------------------------------------------------------------------------|
| 11, 3                                                                                                    |                                                                                          |        | vizard will cor<br>USB Device                                                      | che installation for this device:                                                                                                    |
|                                                                                                    | To continue, click Next.                                                                 | Cancel | ice driver is a sof<br>driver files for yo<br>ation click Next.<br>do you want the | Itware program that makes a hardware device work. Windows<br>our new device. To locate driver files and complete the<br>wizard to do?                                                                                                    |
| ii.                                                                                                    | Select Search for a<br>suitable driver for my<br>device (recommended)<br>and click Next. | с<br>  | Search for a sui<br>Display a list of<br>driver                                    | itable driver for my device (recommended)<br>the known drivers for this device so that I can choose a specif<br>Known drivers for this device so that I can choose a specific<br>Can the second second s |
| -                                                                                                    |                                                                                          |        |                                                                                    |                                                                                                    |

| The wizard searches for sui<br>any of the following optiona<br>To start the search, click N<br>insert the floppy disk or CD | table drivers in its driver database on your computer and in<br>I search locations that you specify.<br>ext. If you are searching on a floppy disk or CD-ROM drive,<br>before clicking Next. |
|----------------------------------------------------------------------------------------------------|----------------------------------------------------------------------------------------------------|
| Optional search locations:<br>Floppy disk drives<br>CD-ROM drives                                                           |                                                                                                    |
| 🔽 Specify a location                                                                                                    |                                                                                                    |
| 🔲 Microsoft Windows I                                                                                                    | Jpdate                                                                                                    |

iii. Select Specify a location and click Next.

(RFC2364 protocol is used as an illustration throughout this manual. Replace it accordingly with your assigned one.)

| Found New Hardware Wizard     Insert the manufacturer's installation disk into the drive selected, and then click DK.       Cancel                                                                                                  |                          | Click <b>Browse</b> and navigate<br>to the required protocol<br>folder (e.g. \ <b>RFC2364</b> ) on<br>your Installation CD.<br>Click <b>OK</b> . |
|----------------------------------------------------------------------------------------------------|--------------------------|----------------------------------------------------------------------------------------------------|
| Copy manufacturer's files from:<br>D:\RFC2364 I Browse                                                                                                    |                          |                                                                                                    |
| The wizard found a driver for the following device:<br>USB Device<br>Windows found a driver for this device. To install the driver Windows four<br>D:\RFC2364\GR00TUSB.INF<br><a href="https://www.sci.org">&lt; Back</a><br>Next > | d, click Next.           | v. Click Next again to<br>proceed installation<br>with the specified<br>driver.                                                                  |
| re Wizard Completing the Found New Hardware Wizard                                                                                                    | vi. Cl<br>th<br>in<br>Ru | ick <b>Finish</b> and proceed with<br>e second stage of<br>stallation. See <b>Step 3:</b><br>unning ADSL Modem Setup                             |

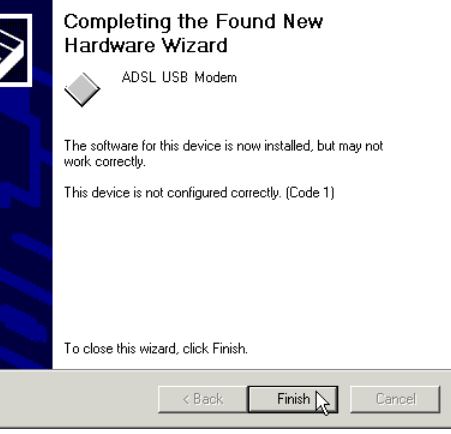

Program.

# Step 3: Running ADSL Modem Setup Program

i. At the following **Welcome** prompt, click **Next**. The detection of the hardware will begin.

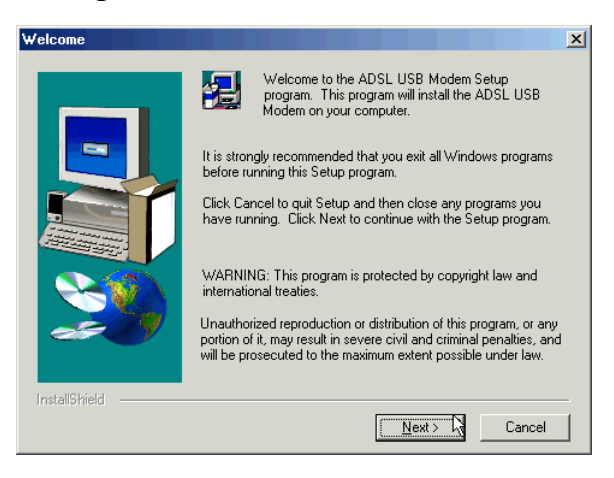

#### For Windows® Me

Upon copying files complete, click **Finish** to complete the installation. Restart when prompted.

#### For Windows® 98 Second Edition / 98

You may be prompted for the Windows CD-ROM. Place the Windows CD-ROM into your CD-ROM Drive and click **OK**.

At the prompt for files location, enter the path of your Windows CD-ROM (e.g  $D:\$  ) in the text box and click **OK**.

Restart when prompted.

#### For Windows® 2000

You may be prompted with a **Digital Signature Not Found** window twice. Click **Yes** on both occasions to proceed.

Click Finish to complete the installation.

ii. Proceed with **Step 4** - **Verifying the ADSL USB Modem** to verify if your driver has been installed successfully.

# Step 4: Verifying the ADSL USB Modem

- i. Ensure that your computer is powered on.
- ii. From your Windows desktop, right-click on My computer icon and select Properties.

#### For Windows® Me / 98 Second Edition / 98

Select the Device Manager tab. Double-click on Network adapters.

#### For Windows® 2000

Click on the Hardware tab and Device Manager button.

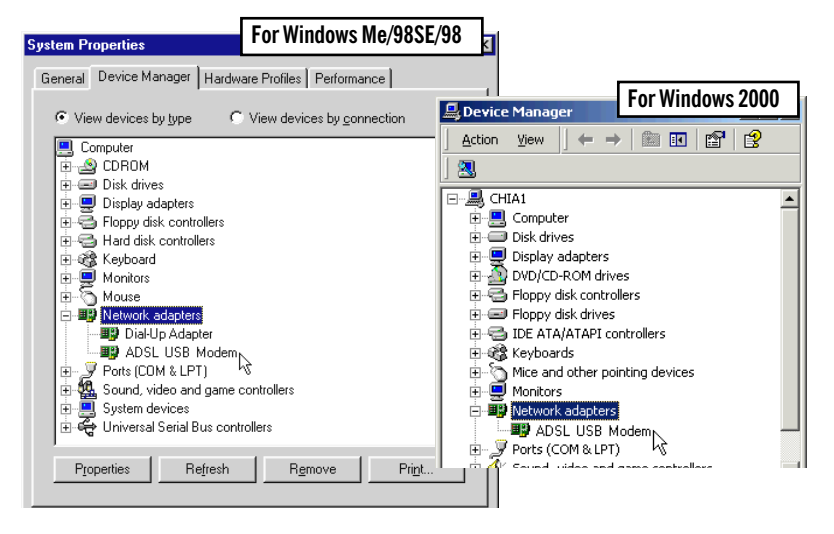

iii. You should see **ADSL USB Modem** listed. This means that your modem has been installed successfully.

If you see an exclamation mark displayed besides your modem device, it means that you have not installed your driver properly. Click on the device and select **Remove**. Install your driver again.

If your modem device is not listed at all, it also means that you did not install the driver properly. Install your driver again.

If you are installing **RFC1577** protocol, please proceed with **Step 5** - **Configuring the IP Settings.** For the rest of the protocols, please proceed with **Step 6** - **Establishing the Internet Connection**.

### Step 5: Configuring the IP Settings (For RFC 1577 protocol only)

### 5.1 Configuring the IP Settings • For Windows® Me / 98 Second Edition / 98

i. From your Windows desktop, right-click on the **Network Neighborhood** icon. Select **Properties**.

| Network     2 ★       Configuration     Identification     Access Control       The following getwork components are installed:        Diał-Up Adapter     TCP/IP > 3Com EtherLink III ISA (3C509b-TPO) in PnP m       TCP/IP >> Diał-Up Adapter        TCP/IP >> Diał-Up Adapter        Flee and printer sharing for Microsoft Networks     ✓       Add     Remove     Ptoperties       Primary Network Logon:     Client for Microsoft Networks     ✓ | <ul> <li>ii. From the Configuration tab, select TCP/IP-&gt; ADSL USB Modem and click Properties.</li> </ul>                                                                                                    |
|----------------------------------------------------------------------------------------------------|----------------------------------------------------------------------------------------------------|
| Select the <b>IP Address</b> tab.<br>Click <b>Specify an IP address</b> .<br>Enter the addresses as given by<br>your ADSL Service Provider and<br>click <b>OK</b> .<br>(Addresses shown here<br>are for examples only.)                                                                                                    | Bindings       Advanced       NetBIDS         DNS Configuration       Gateway       WINS Configuration       IP Address         An IP address can be automatically assigned to this computer.       If your network does not automatically assign IP addresses, ask your network administrator for an address, and then type it in the space below. <ul> <li> <li>             Qbtain an IP address automatically</li> <li> <li> </li> <li>             Qbtain an IP address:                 </li> <li> </li> <li> </li> <li> </li> </li></li></ul> |
|                                                                                                    | OK Cancel                                                                                                    |

iii.

| CP/IP Properties     ? X       Bindings     Advanced     NetBIOS       DNS Configuration     Gateway     WINS Configuration     IP Address                                                                                                    | iv.                                                                        | Select <b>DN</b><br>Click <b>Enal</b><br>Enter the<br>Enter the<br>addresses<br>provided b | S Configure<br>ble DNS.<br>Host name<br>DNS Serve<br>and click<br>by your AE | ration tab.<br>e.<br>er Search Order.<br>Add. (Values to be<br>DSL Service Provider)    |
|----------------------------------------------------------------------------------------------------|----------------------------------------------------------------------------|--------------------------------------------------------------------------------------------|------------------------------------------------------------------------------|-----------------------------------------------------------------------------------------|
| Domain St Wife Search Order<br>TCP/IP Properties<br>Bindings Advanced N/<br>DNS Configuration Gateway WINS Configuration 1<br>The first gateway in the Installed Gateway list will be the<br>The address order in the list will be the order in which th<br>machines are used.<br>New gateway: | P Address<br>e default.<br>eese                                            | V.                                                                                         | Select the<br>Enter the<br>address a<br>ADSL Ser<br>click Add.               | Gateway tab.<br>New Gateway<br>ssigned by your<br>vice Provider and                     |
| Installed gateways:<br>155.21.25.2<br>Eemove<br>TCP/IP Properties<br>DNS Configuration Gateway Will<br>Bindings Advance<br>Click the setting you want to chang<br>select its new value on the right.<br>Property:<br>Allow Binding To ATM                                                      | INS Configura<br>ed<br>ge on the left,<br><u>Yes</u><br>&<br>ult protocol. | IP Address<br>NetBIOS<br>and then                                                          | vi.                                                                          | Select Advanced<br>tab.<br>Select Yes from the<br>Value drop-down<br>list and click OK. |

Proceed with Step 6 to set the VPI and VCI values.

### 5.2 Configuring the IP Settings - For Windows® 2000

i. From your Windows desktop, right-click on the icon My Network Places. Select Properties.

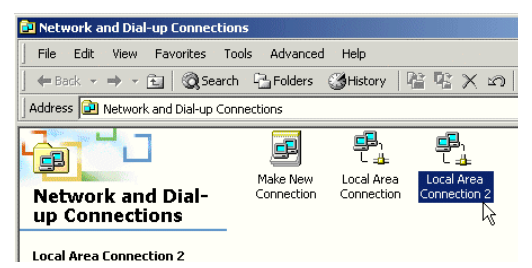

At the Network and Dialup Connections window, double-click on the Local Area Connection icon.

If you have previously installed Network Card(s) and/or Modem Card(s) in your system, you will see more than one Local Area Connection icons displayed. Double-click on one of the icons. From the Connect using field at the Properties dialog box, you should see ADSL USB Modem listed (see below for illustration). If not, double-click another Local Area Connection icon and check.

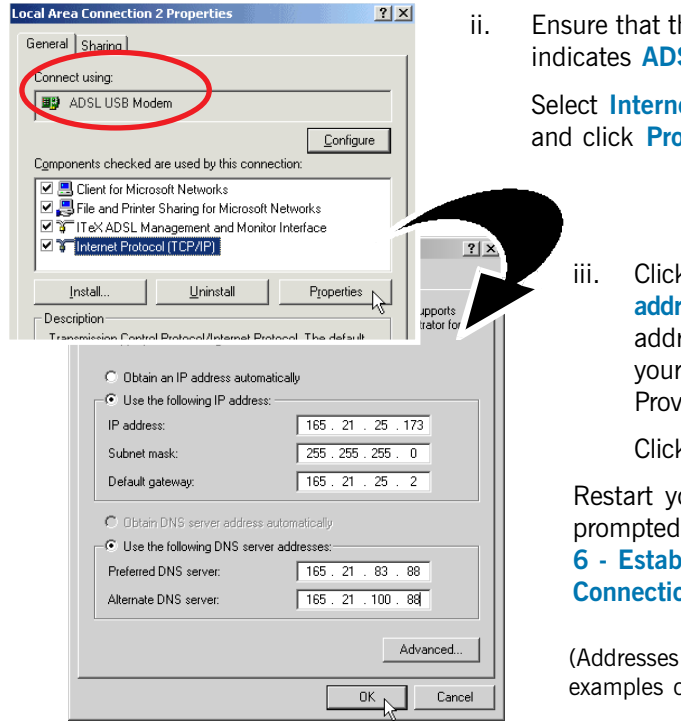

. Ensure that the field Connect Using indicates ADSL USB Modem.

Select Internet Protocol (TCP/IP) and click Properties.

 Click Use the following IP address. Enter the addresses as given by your ADSL Service Provider and click OK.

Click **OK** again to close.

Restart your system when prompted. Proceed with **Step 6 - Establishing the Ethernet Connection**.

(Addresses shown here are for examples only.)

## Step 6: Setting the PVCs values

Different Service Providers have different settings for their VPI and VCI. Check with your ADSL Service Provider for the values and follow the below instructions to change, if necessary.

- i. From your Windows taskbar, click Start > Programs > ADSL USB Modem > Configure.
- ii. Click Settings to change the VPI, VCI values and encapsulation.

### Step 7: Establishing the Internet Connection (for RFC 2364 and RFC 2516 only)

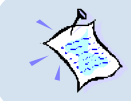

For RFC 1483 and RFC 1577, you need to install a third-party dial-up software (e.g. WinPoET) to connect to the Internet.

 To connect to the Internet, double-click shortcut icon ADSL USB Modem Dialup on the Windows desktop.

(The shortcut icon was created when you installed the modem driver successfully.)

ii. Enter your user name and password. Click Connect.

[You can also connect to your ADSL Service Provider from **Control Panel** > **Dial-up Networking** (Windows Me & 2000) or **My Computer** > **Dial-up Networking** (Windows 98).]

iii. Upon successful dial-up, you should be able to see an icon ( displayed on the Windows system tray. Double-click on the icon.

**Duration** indicates the amount of time you are connected to the Internet. You may click **Disconnect** to end your session.

If you are not able to connect to the Internet, proceed to run the DSL Test as described in the following section.

### **Running DSL Test**

(Run this test only if you are not able to establish your Internet connection.)

| N=D5L Test        | ×        |
|-------------------|----------|
| 1. Interface Test | PASS     |
| 2. Modem Test     | PASS     |
| 3. Line Test      | DISABLED |
| OAM Cells         |          |
| 4. Network Test   | DISABLED |
| Test View Log     | Cancel   |

i. From your Windows desktop, double-click on the **DSL Test** shortcut.

> (The shortcut icon is created when you have successfully installed the modem driver. You can also run DSL Test by clicking on Start > Programs > ADSL USB Modem > DSL Test.)

ii. Click **Test**. If the current test failed, subsequent tests will be skipped. Proceed to fix the problem before running **DSL Test** again.

RFC 2364 and RFC 2516 protocols users should get a PASS for the Interface Test and Modem Test.

RFC 1483 and RFC 1577 protocols users should get a PASS for the Interface Test.

If you get a FAIL for Interface or Modem Test, reinstall your modem driver.

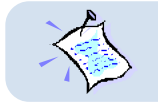

**DISABLED** means that the test is not applicable for your protocol.

# **Advanced Settings**

i. Once the driver has been properly installed, you will see a new icon on your Windows system tray.

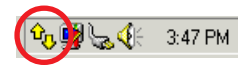

ii. Double-click it to open.

#### **Monitor ADSL connection status**

iii. You can monitor your ADSL connection status from Physical Link tab.

If you removed the icon from the system tray, you can open it from the **Control Panel** by double-clicking on the **ADSL USB Modem** icon.

#### **Change Modulation**

- iv. From the **Configuration** tab, you can change the modulation from the drop-down list.
- v. Click **Apply** for changes to take effect. You will be prompted to restart connection. Click **Yes**.
- vi. Click Save if you want the changes to be saved permanently.

| ļ | ADSL USB Modem 🛛 😤 🗙                          | 1 |
|---|-----------------------------------------------|---|
|   | Physical Link System Info Configuration       |   |
|   | State DATA                                    |   |
|   | Modulation G.DMT                              |   |
|   | Transmit Receive<br>Data Rate (kbps) 448 3488 |   |
|   |                                               |   |

| ADSL USB Modem |                         |               | ? × |
|----------------|-------------------------|---------------|-----|
| Phys           | ical Link   System Info | Configuration |     |
|                |                         |               | ,   |
|                | Modulation              | G.DMT         |     |
|                |                         | Apply Save    |     |
|                |                         |               |     |
|                |                         |               |     |

### **Uninstalling Your ADSL USB Modem**

- i Ensure that you do not unplug the USB cable from the modem.
- ii. From your Windows desktop, click **Start** > **Programs** > **ADSL USB Modem** > **Uninstall**. Click **Remove**. Follow the instructions to uninstall the driver.
- iii. Unplug the USB cable from the modem when uninstallation is done. Restart your system when prompted.

Alternatively, you may remove your modem from the Control Panel:

- i. Double-click on the Add/Remove Programs icon.
- ii. For Windows® Me / 98SE / 98

Under the Install/Uninstall tab, select ADSL USB Modem and click Add/ Remove... button.

Click **Remove** to uninstall the driver. Restart your system when prompted.

#### For Windows® 2000

Select ADSL USB Modem and click Change/Remove button.

Click **Remove** to uninstall the driver.

# **Troubleshooting**

- Q: I am not getting any connection. The modem Power LED lights up and the ADSL Link LED keeps blinking (The ADSL Link LED does not remain light up).
- A: Check that the Telephone cable (RJ-11) is connected to the **LINE** jack on your modem and not to the **TEL** jack. If this problem persists, please check with your ADSL Service Provider.

#### Q: I am getting poor ADSL speed performance from my modem.

- A: i) Place your modem away from devices or appliances such as monitors, exposed computer systems (with chassis covers removed) or another modem which exhibit magnetic fields that may cause interferences to your modem line.
  - ii) Ensure that Micro-Filters are used for phone sockets at different telephone points that are sharing the same phone line.

If your modem speed or performance is still unsatisfactory, please contact your ADSL Service Provider.

#### Q: Do I need to use Micro-Filters when using ADSL ?

A: Product model **DSL100U** has a built-in Micro-Filter. Thus, external **Micro-Filter** is not required.

For product model **DSL100U(M)**, Micro-Filter is required when you are sharing your ADSL line with your telephone set. If your house has more than one Telephone sets all sharing the same ADSL line, than each of the Telephone sets will have to be connected to a Micro-Filter (connect Micro-Filter between your Telephone set and Telephone wall socket).

Micro-Filters eliminate noise on the telephone line to ensure the best possible phone performance. If the DSL uses a different line and not sharing with your telephone, then a Micro-Filter will not be necessary.

(If you are unsure of your product model, refer to the label at the bottom of your modem casing.)

# Notes

Windows® Me, 98/98SE and 2000 are registered trademarks of Microsoft Corp. © Copyright September 2001. All Rights Reserved. P/N: 040-511425-141 (Ref: 100)